■■ コンピュータ環境の使い方 ■

京都産業大学 情報センター

.....

作成:平成 26 年 4 月 1 日

更新: 平成 30 年 5 月 30 日

## 大判プリンタ印刷マニュアル

#### 目 次

|      | 大判プリンタ印刷における注意点                  | 2                                                                                                    |
|------|----------------------------------|----------------------------------------------------------------------------------------------------|
| 1.1. | パソコン側操作における注意点                   | 2                                                                                                    |
| 1.2. | プリンタ側操作における注意点                   | 2                                                                                                    |
| 1.3. | ドライバについての注意点                     | 2                                                                                                    |
| 1.4. | 原稿についての注意点                       | 2                                                                                                    |
|      | 1. 1.<br>1. 2.<br>1. 3.<br>1. 4. | <ul> <li>大判プリンタ印刷における注意点</li> <li>1.1. パソコン側操作における注意点</li> <li>1.2. プリンタ側操作における注意点</li> <li>1.3. ドライバについての注意点</li> <li>1.4. 原稿についての注意点</li> </ul> |

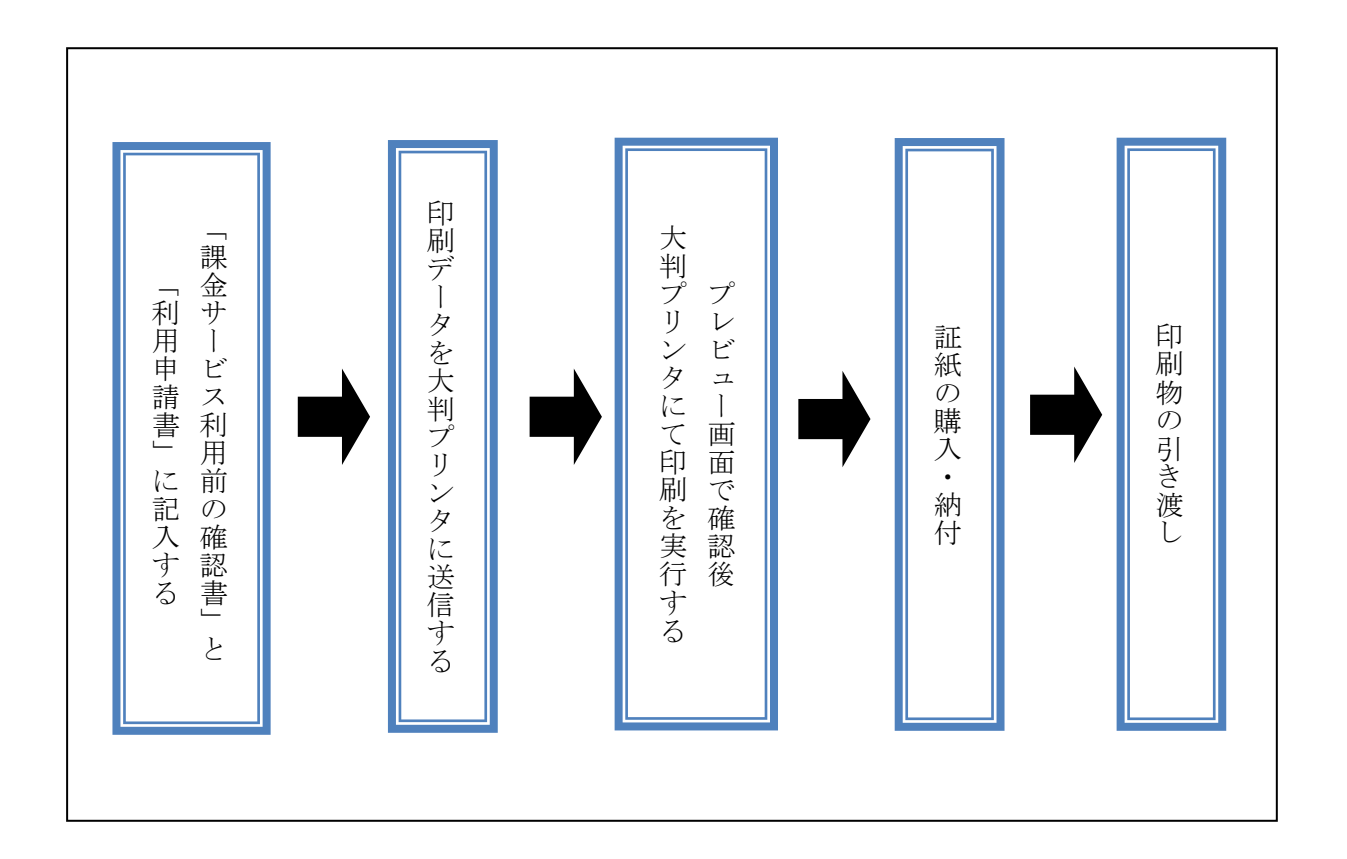

Copyright(c) 2001-2018, Kyoto Sangyo University. All rights reserved.

■■ コンピュータ環境の使い方 ■

#### 1. 大判プリンタ印刷における注意点

- 印刷には印刷用紙に応じた金額分の【証紙】が必要です。
   料金については、「課金サービス利用料金表」を参照してください。
- 印刷をするときは、事前に MiCS 補助員までお知らせください。「課金サービス利用前の確認書」で確認を行った後、「教材・コンテンツ制作室課金サービス利用申請書」をお渡しし、希望されるサイズ・種類のロール紙をセットします。
- 印刷には非常に時間がかかります。印刷を実行する前に必要な時間を必ず
   確認してください。印刷実行中に一時退室はしないでください。
- **印刷は利用者自身の責任において行ってください。** 印刷に失敗した場合も金額分の証紙が必要です。
- 印刷完了後、印刷されたものは保管しません。

#### 1.1. パソコン側操作における注意点

- 希望する用紙のロール紙がセット済みであることを確認してから、データの送信を 行ってください。
- USB や CD 内のデータは一旦デスクトップに保存してから、印刷設定をしてください。
- 意図していたようにプリントされない場合でもその分の料金は徴収されます。
   「印刷プレビュー」を必ず表示して、サイズや方向に誤りはないか確認してから
   印刷を実行してください。

#### 1.2. プリンタ側操作における注意点

 何らかの理由で中止する場合や、エラーメッセージが出てプリントできない場合は、 速やかに MiCS 補助員まで知らせてください。絶対にそのまま電源を切ったり、 放置したりしないで下さい。

### 1.3. ドライバについての注意点

大判プリンタはアプリケーションに関係なく【IP Designjet Z5200ps PS3】のドライバを 使用してください。

#### 1.4. 原稿についての注意点

- ・定形サイズの元原稿(A4、B4など)はpdfに変換してから印刷設定をしてください。
- ・以下の場合は元原稿のまま印刷してください。
  - ・Adobe アプリケーション利用の場合 (illustrator, Photoshop 等)
  - ・写真データ
  - ・不定形サイズ(横断幕、垂れ幕など、横長、縦長、正方形など定形以外の場合)

.....

以下では word 原稿を pdf に変換した場合の手順を記載しています。 それ以外の印刷設定は教材・コンテンツ制作室に設置の「大判プリンタマニュアル」をご 覧ください。

**-** 1)

# 2. パソコン側の操作(定形サイズの場合)

 $(\epsilon)$ 

情報

新規

彲

上書き保存

Test Cot

名前を付けて 保存 名前を付けて保存 整理 ▼ 8E • 🔞 デスクトップ
 最近表示した場所 サイズ 更新日時 種類 퉬 新規画像 🍃 ライブラリ 🍃 ライブラリ ドキュメント
 ビクチャ 🔣 ビデオ 🎝 ミュージック 🚇 コンピューター ファイル名(N): Testです.pdf ファイルの種類(<mark>1</mark>): PDF (\*.pdf) タグ:タグの通加 2) 最適化: () 標準 (オンライン発行 および印刷)(<u>A</u>) オプション(Q)... 発行後にファイルを開く
 (E) ○ 最小サイズ (オンライ ン発行)(<u>M</u>) ツール(L) ▼ 保存(S) キャンセル ▲ フォルダーの非表示

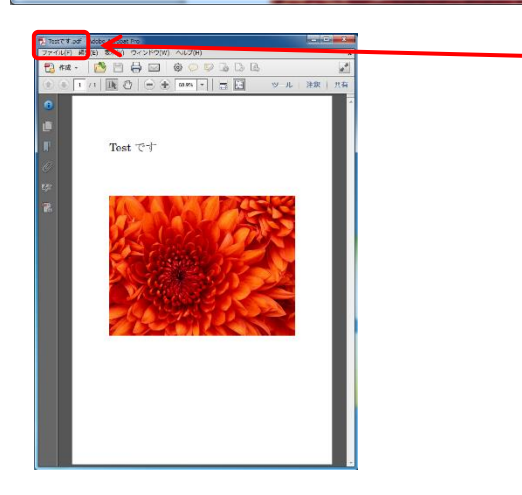

.....

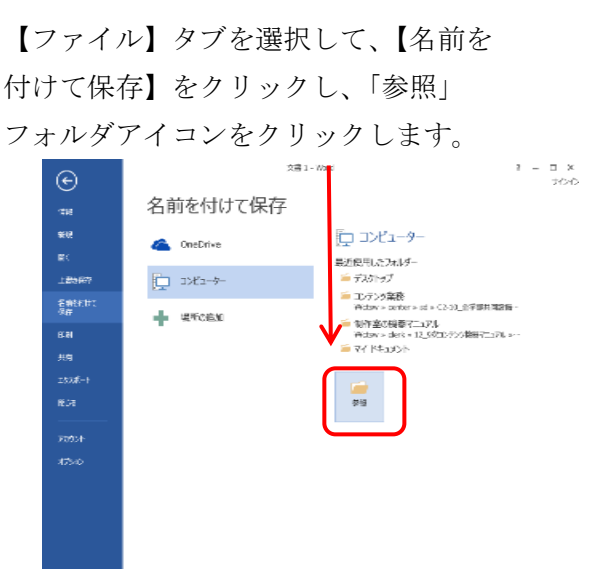

保存先はデスクトップなどクライアント内 を選択してください。 ファイルの種類で「PDF」を選択します。

## 作成した pdf が開きますが、 一旦閉じてください。

作成した pdf のファイルを開きます。 【ファイル】から【印刷】を選択します。

 ※その他ソフトで作成したデータを pdf に 変換した場合も以下の手順は同じです。
 ※USBメモリなどのデータを印刷設定する と正常に印刷できないことがあります ので、パソコンにデータをコピーして 印刷設定を行ってください。

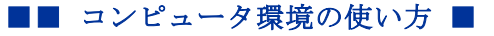

\_\_\_\_\_

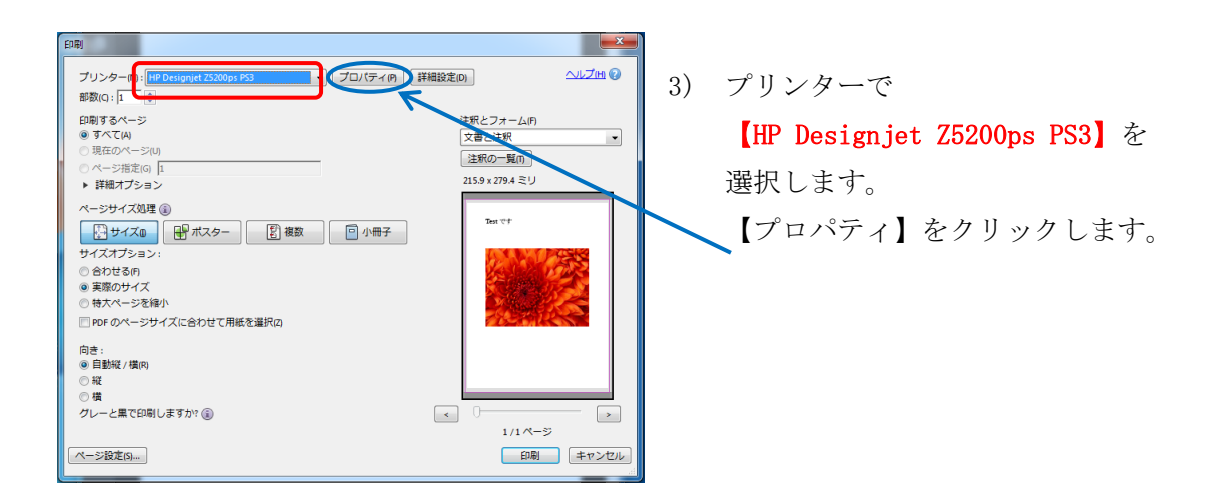

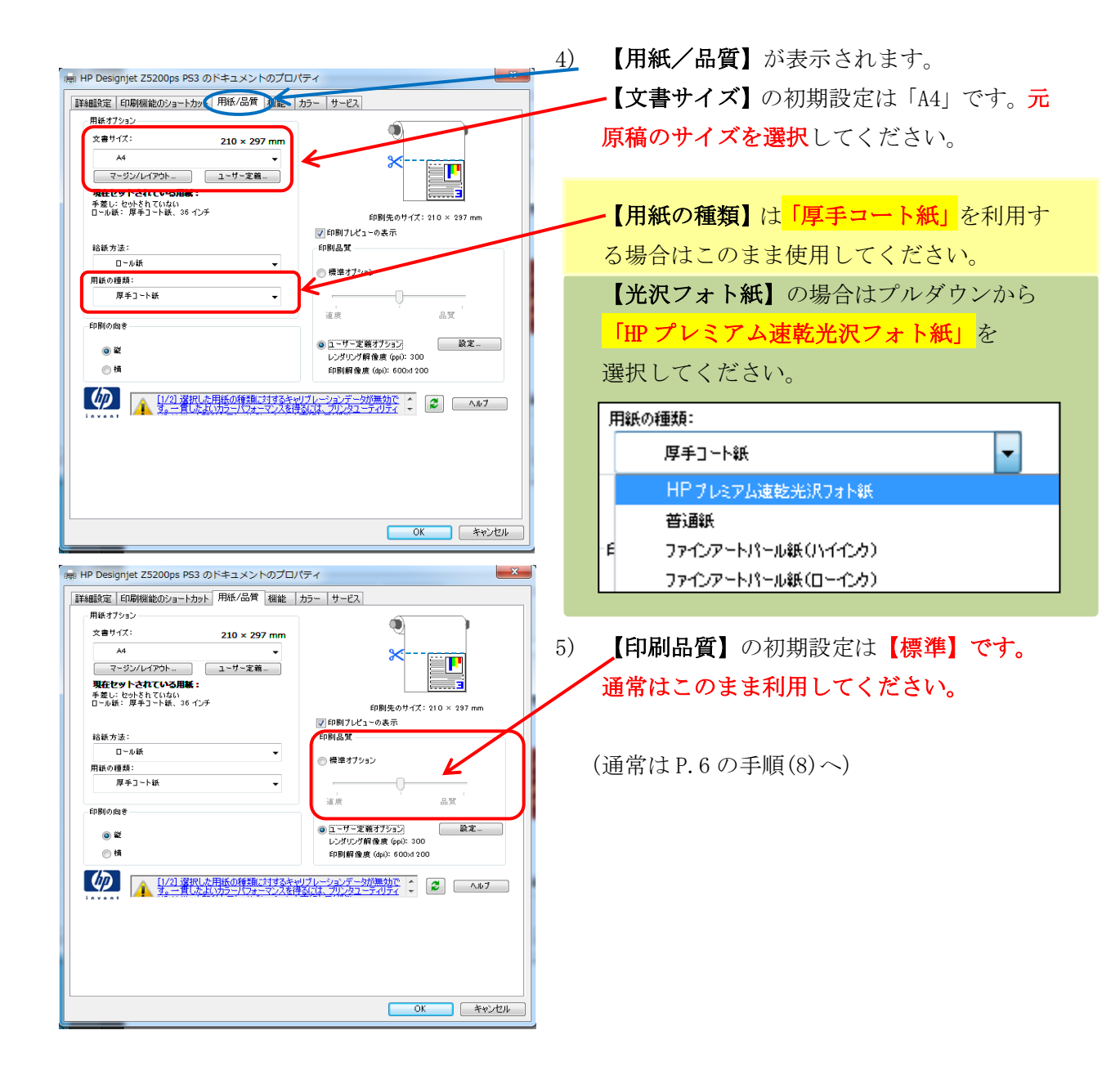

京都産業大学 情報センター

.....

■■ コンピュータ環境の使い方 ■

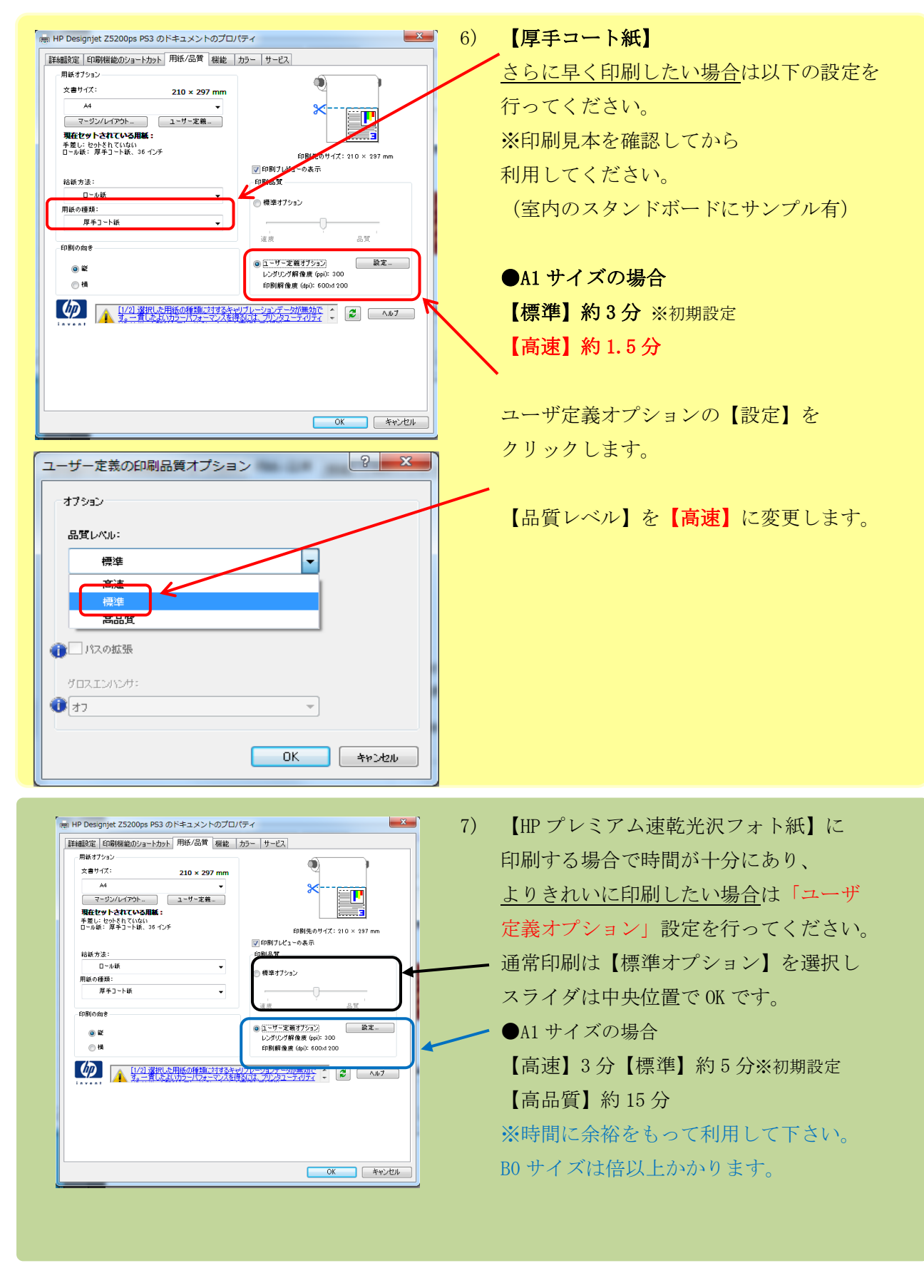

.....

■■ コンピュータ環境の使い方 ■

👼 HP Designjet Z5200ps PS3 のドキュメントのプロパティ X 8) 【機能】タブを選択します。 詳細設定 印刷機能のショートカット 用紙/品質 機能 カラー くちょう サイズ変更オプション 【サイズ変更オプション】→【文章を印刷す ◎ 実際のサイズ . る用紙】で、印刷するサイズを選択 AD • ◎ # (元のサイズに対する比率): 文書中 します。 100 ○日 / 1へ・210 ^ 237 mm 印刷先のサイズ: 841 × 1189 mm 図 印刷プレビューの表示 . ロール紙オプション 回 自動カッターを無効にする ※JIS と ISO があるサイズについては 用紙節約オプション 1 枚の用紙に印刷するページ数: 上下の余白を削除 1 University JIS を選択してください。 \_\_\_\_\_90\* 回転 1 ページ/1 枚 -右、下の順 アカウンティング アカウント ID: - パージ境界線 例: A4 サイズで作成したデータを (4) 1/21 選択した用紙の種類に対するキャリブレーションデータが無効で ↓ 2 へルフ A1 サイズの拡大印刷したい場合は ここで「A1」にします。 (A0やB0に拡大したい場合はそのサイズに します) OK キャンセル X 🔋 HP Designjet Z5200ps PS3 のドキュメントのプロパティ 詳細設定 印刷機能のショートカット 用紙/品質 機能 カラー サービス サイズ変更オブション ◎ 実際のサイズ 【原稿の回転について】 P -文書を印刷する用 A0 -例: A4 サイズで作成して A1 サイズで印刷す ) N (元のサイズに対する比率): 100 る場合は。「A1」に変更します。 印刷先の 1189 mm □□ 同元♡ . Þ ロール紙オプション 回 自動カゥターを無効にする この場合は、横向きに印刷すると出力される . |上下の余白を削除 用紙節約オプション 1 枚の用紙に印刷するページ数: - 90° 回転 用紙の長さが短くなるため、 1 ページ/1 検 -金額が安くなります。 右、下の順 アカウンティング アカウント ID: ----ジ境界線 【ロール紙オプション】の中にある、 【90°回転】のチェックで、<u>印刷用紙の</u> 向きが90度回転します。 この部分で印刷回転方向の確認を OK キャンセル してください。 📾 HP Designjet Z5200ps PS3 のドキュメントのプロパティ 詳細設定 印刷機能のショートカット 用紙/品質 機能 カラー サービス 文書を印刷する用紙: AO • の N (元のサイズに対する比率): ★POINT★ 100 ▼ 印刷フレビュ \* 「印刷したいサイズ」と「ロール紙のサイズ」 - 用紙節約オプション 1 枚の用紙に印刷するページ数: 90° 🗐 🛱 🕅 1 ページ/1 枚 を確認してください! • 右、下の順 アカウンティング アカウント ID: サイズによってヨコ向き(90度回転)に ページ境界線 印刷すればお得な場合があります☆彡 【グク】 1/21 選択した用紙の種類に対するキャリブレーションデータが悪効で ↓ 2 ▲ ヘルプ OK キャンセル

■■ コンピュータ環境の使い方 ■

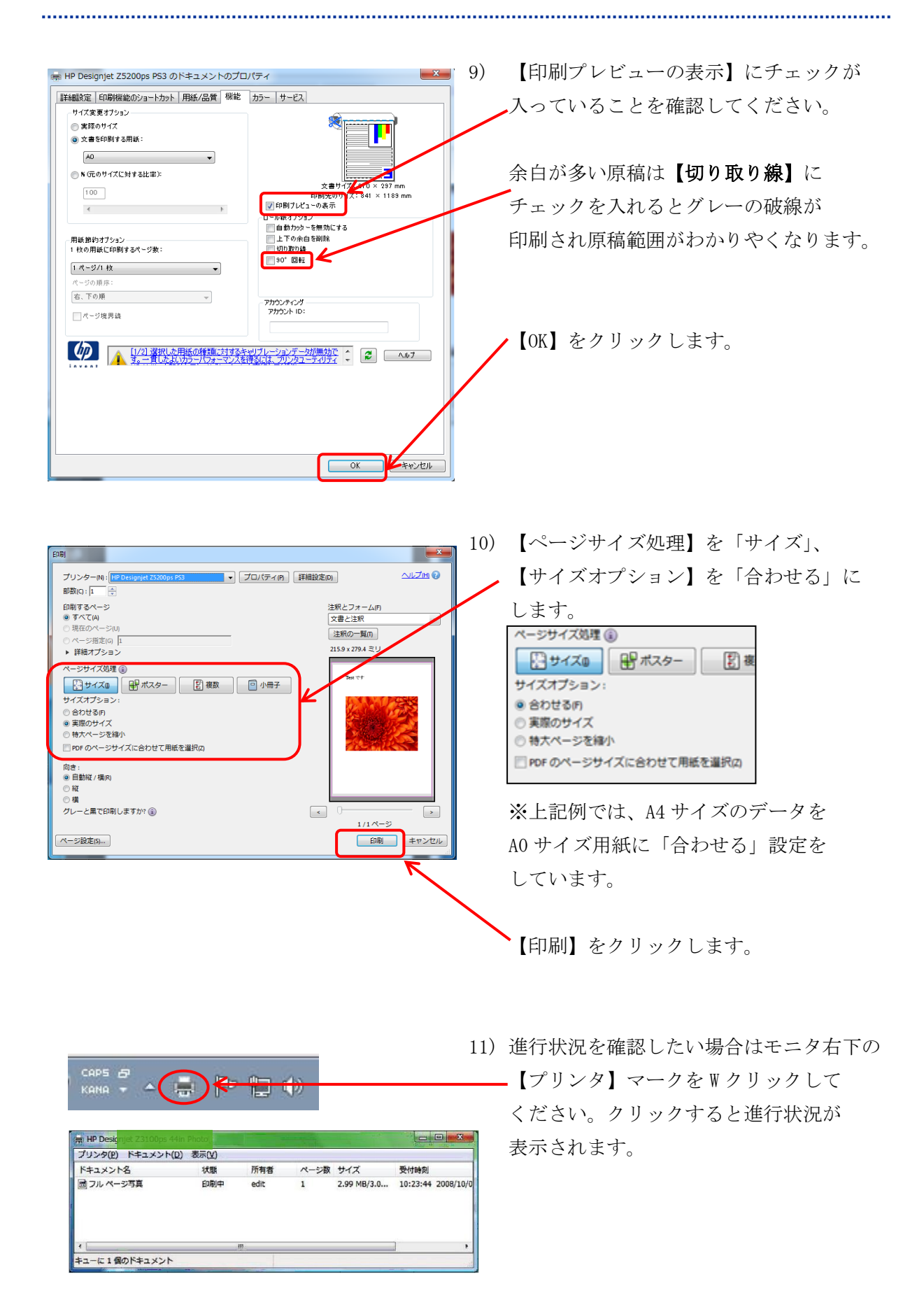

Copyright(c) 2001-2018, Kyoto Sangyo University. All rights reserved.

.....

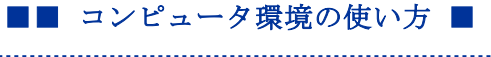

.....

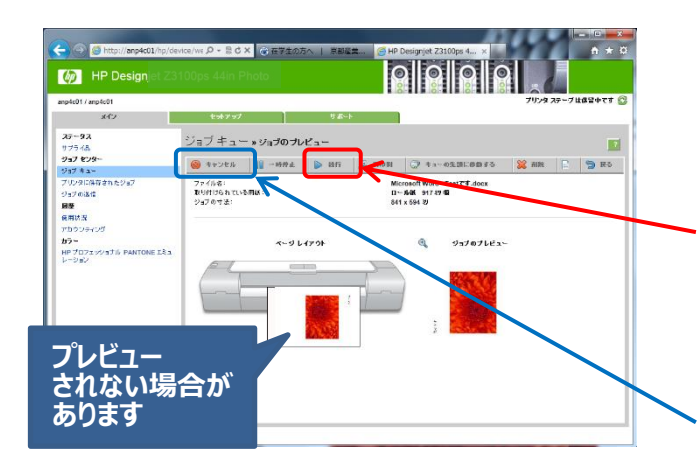

<mark>そのまましばらく待つ</mark>と、 プレビュー画面が表示されます。

希望通りに表示されていれば、**【続行】**を ・クリックすると印刷が開始されます。

もし、イメージ通りに表示されなければ、 【キャンセル】をクリックして最初から 設定をし直してください。

印刷の向きがイメージ通りでない場合は、この大判プリンタマニュアルファイル内 「1.【重要】画像回転と印刷設定について」を参照してください。

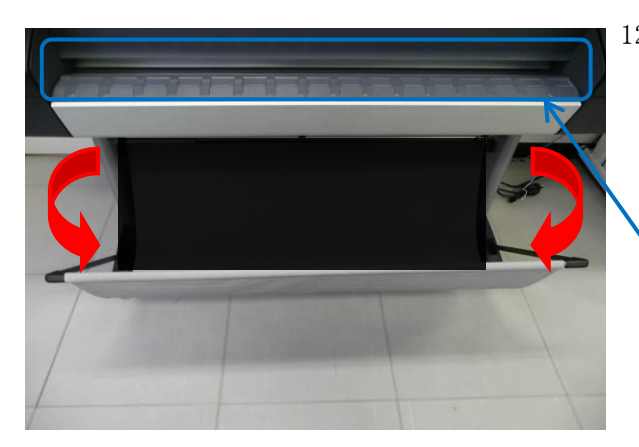

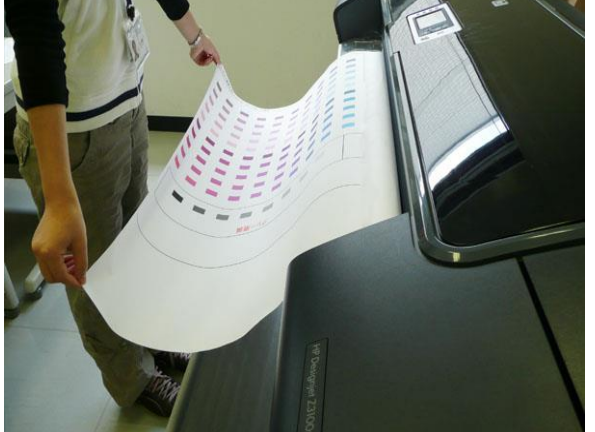

- 12) 大判プリンタの下のシートを広げておきます。
   新しいロール紙や【IP プレミアム速乾光沢フォト紙】をセットした場合は、ここに5cm程のカットした用紙が残っている場合があります。このまま利用すると紙詰まりが起きますので、必ず取り除いてください。
- 13) 大判プリンタの下のシートに収まらない サイズの場合は印刷が終わりそうに なったら、紙が折れ曲がらないように 両端を手で持ってください。
- 14) 印刷が終了したら、用紙を台の上に
  置きます。大きなサイズのものは床の上に広
  げて置きます。印刷物のサイズによって料金
  が変わりますので、MiCS にサイズの
  計測を依頼してください。
  ※裁断加工が必要な方は、計測後に
  お願いします。